## «Klara» hvordan logge på og bruke tjenesten

Bengt Egil Elve Fagansvarlig storfe Vest

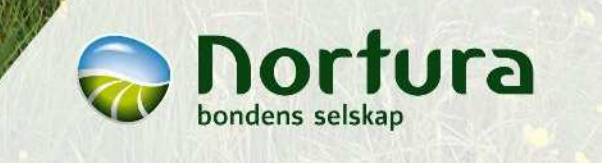

### Hvor finner du tjenesten

- Logg inn på «min side» som produsent
- https://medlem.nortura.no
- Klikk på «rapporter»
- Det kommer et vindu med flere valg
  Klara ligger under «storfe»

| Nortura slakt - Livdyr - Oversikt- | Rapporter -                                                                  | everandør • 7                    | Tast inn navn, leverandørn | SØK                                         | MINSIDE-DEV\xkti1 C+Logg ut |  |  |
|------------------------------------|------------------------------------------------------------------------------|----------------------------------|----------------------------|---------------------------------------------|-----------------------------|--|--|
|                                    | Avregningssammendrag<br>Avregningssammendrag                                 |                                  |                            |                                             |                             |  |  |
| Min medlemskapital                 | Gris<br>Slakteanalyse<br>Utvikling vekt og kjøttprosent<br>Helseanmerkninger | lin siste avregning<br>1.03.2013 |                            | Leveranseoppsumm<br>27.09.2019 - 04.10.2019 | nering                      |  |  |
| 57 100 kr                          | Storfe<br>Slakteanalyse<br>Klara                                             | LAST NED                         |                            | Vekti<br>0,000 kg                           | o,00 kg<br>Snittklasse      |  |  |
|                                    | Sau/lam<br>Slakteanalyse                                                     |                                  |                            | Snitt fettklasse                            |                             |  |  |
| \$ INFO OM MEDLEMSKAP              | ITAL                                                                         | SE ALLE AVREGNINGER              |                            | ✓ SE ALLE LEVERANSER                        |                             |  |  |

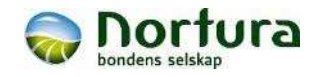

#### Første bilde viser gjennomsnitt av siste leveranse

- Velg ønsket avregning fra rullegardin øverst
- Startbildet viser gjennomsnitt av avregningen
  - Mulighet for å se snitt av alle dyrekategoriene på aktuell avregning.
- Velg ønsket enkelt individ for å studere nærmere eller simulere annen vekt/alder.
- Det er mulig å simulere på «Ung okse» de er lyseblå i feltet. Andre kategorier er grå I de er mulig å se detaljer, men ikke simulere.
- Ung okse som er grå, skyldes datamangel eller andre feil som gjør det umulig å simulere på det individet.

| 2A MINE DYR MIN  | KUNTAKTPERSUN        | OW SIMULERINGEN          | Viil.l. L f               | an å valga arme             | an in a                            |                                   | au                            | 0     |
|------------------|----------------------|--------------------------|---------------------------|-----------------------------|------------------------------------|-----------------------------------|-------------------------------|-------|
| vregningsrapport |                      | Avregninger<br>2019-07-0 | KIIKK NET I<br>8 (uke 28) | or a veige avre             | gning Slal                         | teresultater samle                | 2010-07-08                    |       |
| egori Individor. | Rase                 | Klassifisering           | Pris                      |                             | Velg individ i individ             | illisten for å simulere p         | vå enkeltindivder             |       |
|                  |                      |                          |                           | Filtrer avregning på g      | pruppering                         |                                   |                               |       |
| Gjennom:         | snitt av<br>5 på byg | valgte av                | vregning.                 |                             | and the second                     | _                                 |                               |       |
| NIKK UYS         | a pa nve             | er av uyre               | egruppene                 | Antall dyr<br>8             | Total utbetailing<br>kr 152 914,82 | Gj sn. utbetaling<br>kr 19 114,35 | Utbetaling pr. kg<br>kr 61,98 |       |
| ng #1            | NRF                  | 5,89 (O+)                | kr 21 253,93              | Klassifisering<br>5.78 (O+) | Slaktevekt<br>308.4 ko             | Alder<br>421.1 dager              | Lengde<br>204 cm              |       |
|                  |                      |                          | \                         | Staktetiivekst              | Fettverdi                          | K-faktor                          |                               |       |
| se #             | NRF                  | 6,77 (R-)                | kr 23 154,60              | 671,91 g/dag                |                                    | 36,39                             |                               |       |
| ig<br>se #       | NRF                  | 6,12 (O+)                | kr 18 349,38              |                             |                                    |                                   |                               |       |
| 19               |                      |                          |                           |                             |                                    |                                   |                               |       |
| se #1●           | NRF                  | 5,94 (0+)                | kr 20 360,38              | Klikk på                    | et øsnket e                        | nkelt dyr fo                      | or å se på deta               | ıljer |
| ng #1            | NRF                  | 4,99 (0)                 | kr 15 470,88              |                             |                                    |                                   |                               |       |
|                  |                      |                          |                           |                             |                                    |                                   |                               |       |
| #1# <b>1</b>     | NRF                  | 5,18 (0)                 | kr 15 561,84              |                             |                                    |                                   |                               |       |
| ng #1            | Ukjent               | 5,13 (0)                 | kr 15 391,31              |                             |                                    |                                   |                               |       |
|                  |                      |                          |                           |                             |                                    |                                   |                               |       |
|                  |                      |                          |                           |                             |                                    |                                   |                               |       |

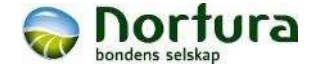

| Klasse | Tall | Intervall  |
|--------|------|------------|
| P-     | 1    | 0-1,49     |
| Р      | 2    | 1,5-2,49   |
| P+     | 3    | 2,5-3,49   |
| O-     | 4    | 3,5-4,49   |
| 0      | 5    | 4,5-5,49   |
| 0+     | 6    | 5,5-6,49   |
| R-     | 7    | 6,5-7,49   |
| R      | 8    | 7,5-8,49   |
| R+     | 9    | 8,5-9,49   |
| U-     | 10   | 9,5-10,49  |
| U      | 11   | 10,5-11,49 |
| U+     | 12   | 11,5-12,49 |
| E-     | 13   | 12,5-13,49 |
| E      | 14   | 13,5-14,4  |
| E+     | 15   | Over 14,5  |

## Slakteklasse oppgitt i tall med desimalerviser hvor i intervallet til klasse slaktet er

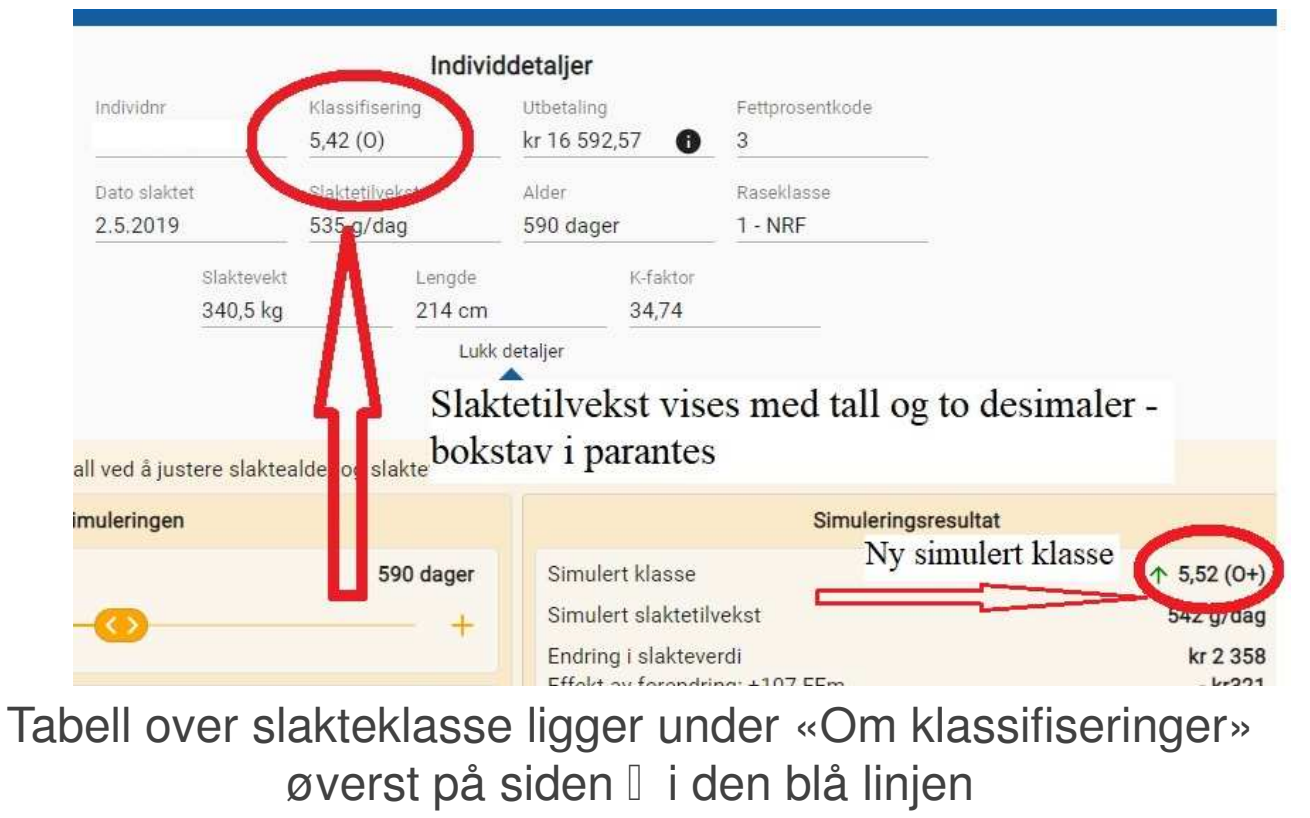

4

bondens selskap

#### Oversikt, alle slakt siste 6 mnd

- Nederst under alle avregninger er et valg «siste 6 måneder»
- Viser alle slakt siste 6 mnd
  - Med snitt slaktedata
  - Samlet utbetalingspris i hver kategori

| 🜍 KJa | ra                  | × +   |                      |                                |                         |                                  |                                                       |                                                         |          |       |         | 5          | - 0        | > |
|-------|---------------------|-------|----------------------|--------------------------------|-------------------------|----------------------------------|-------------------------------------------------------|---------------------------------------------------------|----------|-------|---------|------------|------------|---|
|       | -                   |       |                      |                                |                         |                                  |                                                       |                                                         |          | S.    | ☆       | 🕑   Satt p | så pause 🕕 | 1 |
| SIMUL | 2019-09-17 (uke 38) | INGEN |                      |                                |                         |                                  |                                                       |                                                         |          | 8     |         |            |            | : |
|       | 2019-08-26 (uke 35) |       |                      |                                |                         | Slak                             | teresultater saml                                     | et                                                      |          |       |         |            |            |   |
| Klass | 2019-07-29 (uke 31) | *     |                      |                                | Her s<br>Velg in        | er du snittve<br>divid i individ | rdier for avregning <b>S</b><br>listen for å simulere | <b>iste 6 månede</b> r<br>på enke <mark>ltindive</mark> | r<br>Jer |       |         |            |            |   |
|       | 2019-07-15 (uke 29) | -     |                      | Filtrer avregning p            | aå gruppering           |                                  |                                                       |                                                         |          |       |         |            |            |   |
| 10    | 2019-07-01 (uke 27) |       |                      | UNG OKSE                       | KALV                    | КU                               |                                                       | UNG KU                                                  | TOTALT   | ļ     |         |            |            |   |
| 10    | 2019-06-13 (uke 24) |       |                      | Antall dyr                     | Total                   | utbetaling                       | Gj.sn. utbetaling                                     | Utbetaling                                              | 3 pr. kg |       |         | ٨          |            |   |
| -     | 2019-05-22 (uke 21) | -     |                      | 26                             | kr                      |                                  | kr 23 310,00                                          | kr 61,37                                                |          |       |         |            |            |   |
| 10,   | 2019-05-02 (uke 18) |       |                      | Klassifisering<br>9,30 (R+)    | Slakte<br>379,8         | vekt<br>kg                       | Alder<br>465,3 dager                                  | Lengde<br>203 cm                                        |          |       |         | 42         |            |   |
| 9     | 2019-04-04 (uke 14) | -     |                      | Slaktetilvekst<br>769,19 g/dag | Fettve<br>3-            | rdi                              | K-faktor<br>45,60                                     |                                                         |          |       |         |            |            |   |
|       | 2019-04-04 (uke 14) | _     |                      |                                |                         |                                  |                                                       |                                                         |          |       |         |            |            |   |
| 8     | 2019-03-05 (uke 10) |       |                      |                                | 12                      |                                  |                                                       |                                                         | Mulig å  | velge | total u | like dyrek | ategorie   | r |
| -     | 2019-02-07 (uke 6)  | -     | Nederst p<br>Siste 6 | å rullegardin m<br>måneder = : | eny for av<br>alle slak | regnig er :<br>t siste h         | alternativ:<br>alve år                                |                                                         |          |       |         |            |            |   |
| 10,   | Siste 6 måneder     |       |                      |                                |                         |                                  |                                                       |                                                         |          |       |         |            |            |   |
|       | 00/00 1-0/00        | 00.00 |                      |                                |                         |                                  |                                                       |                                                         |          |       |         |            |            |   |

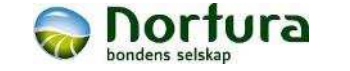

### Bilde ved valgt enkelt individ

- Valgt individ vises
  i blått
- Flere detaljer kan vises, det er alder, tilvekst lengde, K-faktor osv.
- Ved simulering kan flere detaljer vises.

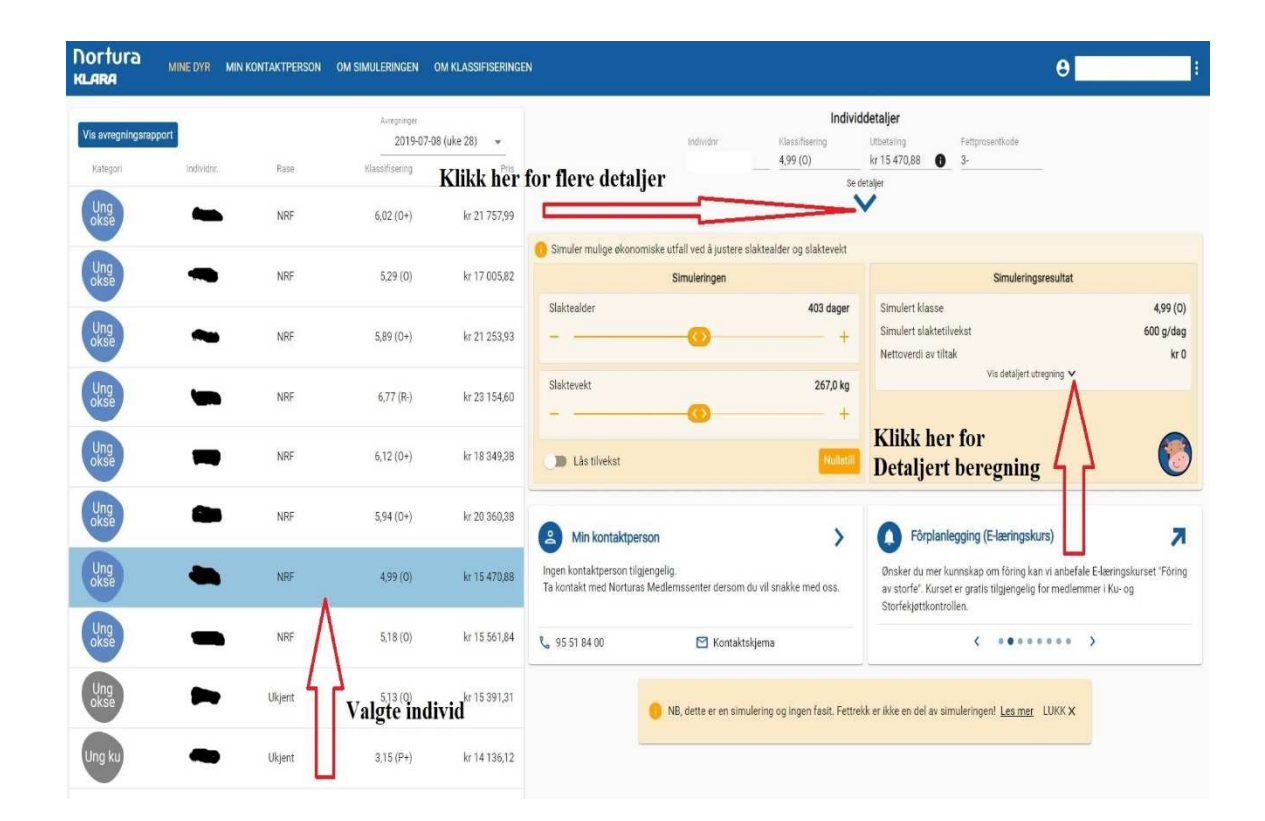

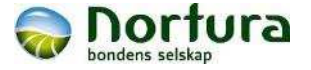

## Viktig å vite om oppgitt slaktepris

- Det er forskjell på om anlegget der dyret er slaktet har lagt om til SAP eller ikke.
- Øverst står det om prisen er hentet fra nytt eller gammelt datasystem
- Dersom prisen er fra gammelt system:
  - Prisen er avregningspris + kvalitetstilskudd
- Dersom prisen er fra nytt system(SAP):
  - Prisen er inkludert alle trekk og tillegg på individ, som for eksempel puljetillegg, innmeldingstillegg, andre avtaletillegg.

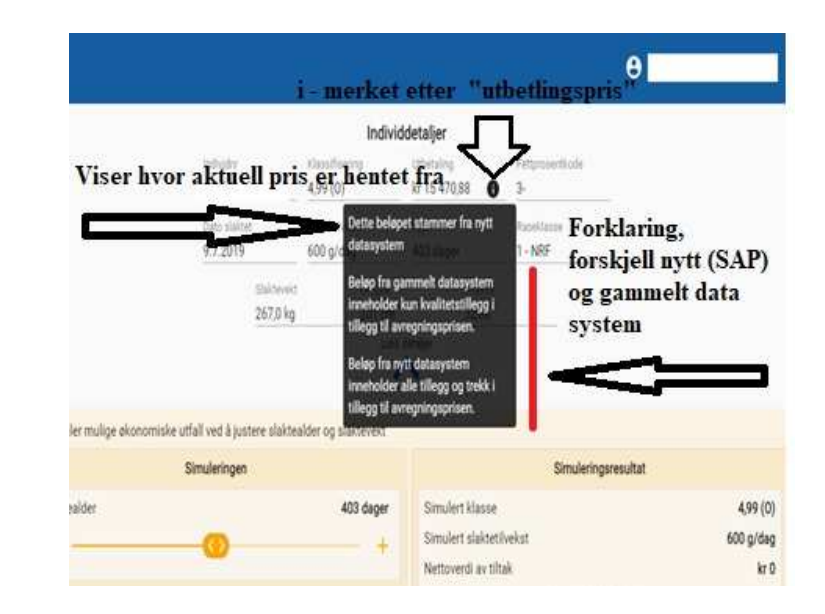

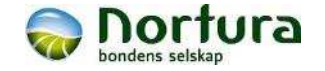

## Hva kan «Klara» gi?

- Det gir mulighet til å sjekke oppnådd klassifisering, med tall og to desimaler på alle dyr.
   Oppgitt slakteklassifisering er hentet fra målingen på dyret!
- Vær oppmerksom på at simulering i Klara gir en forenklet beregning.

Simuleringsresultat Simulert klasse ↑ 5,52 (O+) Simulert slaktetilvekst 542 g/dag Nettoverdi av tiltak kr 2 037 Vis detaljert utregning ♥

Blid Klara ved positivt resultat

- Det er ikke en absolutt fasit!
- Det gir et snitt resultat på hele leveranser eller 6 siste måneder.
- Vær oppmerksom på at lengden ikke er en del av simuleringen og beregningen av nye data:
  - Simulering til tyngre og eldre dyr blir sannsynligvis litt overvurdert i slakteklasse.
     Fordi de sannsynligvis ville vært litt lengre
  - Simulering til yngre og lettere dyr blir sannsynligvis litt undervurdert i slakteklasse. Fordi de sannsynligvis ville vært litt kortere.

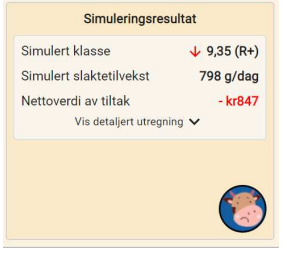

Lei Klara ved negativt resultat

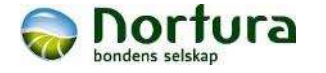

## Simulering I alternativ 1: tilvekst endrer seg

- Simulering her er en NRF okse som ved 5 kg høyere vekt hadde fått slakteklasse O+
- Endres vekt uten å endre alder
  = tilvekst endrer seg
- Endres alder uten å endre vekt
  = tilvekst endrer seg
- Økonomi viser med endret slaktepris og endret fôrkostnad.
- Fôrkostnad er 3 kr pr FEm
  Snitt av kraftfôr og grovfôr.
  - Helt annen fôrkostnad kan regnes manuelt antall FEm er oppgitt

| Nortura<br>KLARA  | MINE DYR MIN      | KONTAKTPERSON | OM SIMULERINGEN | OM KLASSIFISERING                      | EN                                                |                                         |                              |                          |                                                            | e                                                              | •                                                       |
|-------------------|-------------------|---------------|-----------------|----------------------------------------|---------------------------------------------------|-----------------------------------------|------------------------------|--------------------------|------------------------------------------------------------|----------------------------------------------------------------|---------------------------------------------------------|
|                   |                   |               | Opply           | ysninger om valgte                     | dyr                                               | /                                       |                              | Indivi                   | ddetaljer                                                  |                                                                |                                                         |
| Vis avregningsrap | port              | <b>2</b> 000  | Sis             | te 6 måneder                           |                                                   | individur<br>007                        | ia<br>5,                     | assifisering<br>42 (O)   | Utbetaling<br>kr 16 592,57                                 | Fettprosentikode                                               |                                                         |
| UNSE              | novun.            | nese          | Kiasuning       |                                        |                                                   | Dato slakter<br>2.5.2019                | 4 Si                         | aktetilvekst<br>35 g/dag | Alder<br>590 dager                                         | Raseklasse<br>1 - NRF                                          |                                                         |
| Ung<br>okse       |                   | Limousine     | 10,03 (U-)      | Flytt på glidekn:<br>slaktealder eller | appene for å endre<br>slaktevekt                  |                                         | Slaktevekt<br>340,5 kg       | Lengde<br>214 cm         | K-faktor<br>34,74                                          |                                                                |                                                         |
| Ung<br>okse       |                   | Limousine     | 10,00 (U-)      | kr 22 415,14                           |                                                   |                                         | -                            | Luk                      | k detaljer                                                 |                                                                |                                                         |
| Ung<br>okse       |                   | Limousine     | 9,85 (U-)       | kr 23 223,17                           | 😑 Simuler mulige økono                            | miske utfall ved å just<br>Simuleringen | tere slaktealde              | r og slaktevekt          | /                                                          | Simuleringsresult                                              | iat                                                     |
| Ung<br>okse       |                   | Limousine     | 9,78 (U-)       | kr 23 428,58                           | Slakteaider                                       | 0                                       |                              | 590 dager                | Simulert klasse<br>Simulert slaktetil<br>Endring i slaktev | vekst<br>Irdi                                                  | ↑ 5,52 (0+)<br>542 g/dag<br>kr 2 358                    |
| Ung<br>okse       | Valgt dyr         | Limousine     | 11,08 (U)       | kr 24 890,10                           | Slaktevekt                                        |                                         |                              | (+5) 345,0 kg            | Effekt av forendr<br>Nettoverdi av tilt                    | ng: +107 FEm<br>sk<br>Gjem detaljert utregnin                  | - kr321<br>kr 2 037                                     |
| Ung<br>okse       |                   | Limousine     | 10,00 (U-)      | kr 22 943,06                           | Lås tilvekst                                      |                                         |                              | Nulistill                |                                                            | ^                                                              |                                                         |
| Ung<br>okse       | $\langle \rangle$ | NRF           | 5,09 (O)        | kr 15 413,30                           | Min kontaktna                                     |                                         |                              |                          | Det star                                                   |                                                                | 7                                                       |
| Ung<br>okse       | 007               | NRF           | 5,42 (0)        | kr 16 592,57                           | Ingen kontaktperson til<br>Ta kontakt med Nortura | gjengelig.<br>Is Medlemssenter ders     | som <mark>du</mark> vil snal | kke med oss.             | Målet med kalve<br>vekst. Friske kal                       | föringa er å oppnå ei stabil d<br>var med nok plass veks etter | drøvtyggar i jamn og god<br>den næringa del får. Bestem |
| Ung<br>okse       |                   | NRF           | 6,07 (O+)       | kr 20.514,67                           | <b>%</b> 95 51 84 00                              | 🖻 Kon                                   | ntaktskjema                  |                          | bruken av kalver<br>Resultat av simu                       | tidleg.                                                        | plysninger og økonomi                                   |

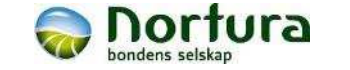

### Simulering I alternativ 2 I lås tilvekst

- Simulering på samme dyr med ved låst tilvekst
  - Tilveksten er konstant
- Alder og vekt endres parallelt etter tilveksten dyret har hatt.
- Viktig å vite om vekst:
  Vekstkurven flater ut, og den daglig tilvekst reduseres når dyret nærmer seg slaktemodent.
   For å ha høy tilvekst er det viktig å lykkes i kalvestellet, og videre utnytte vekstpotensialet i 6-10 mnd. alder.

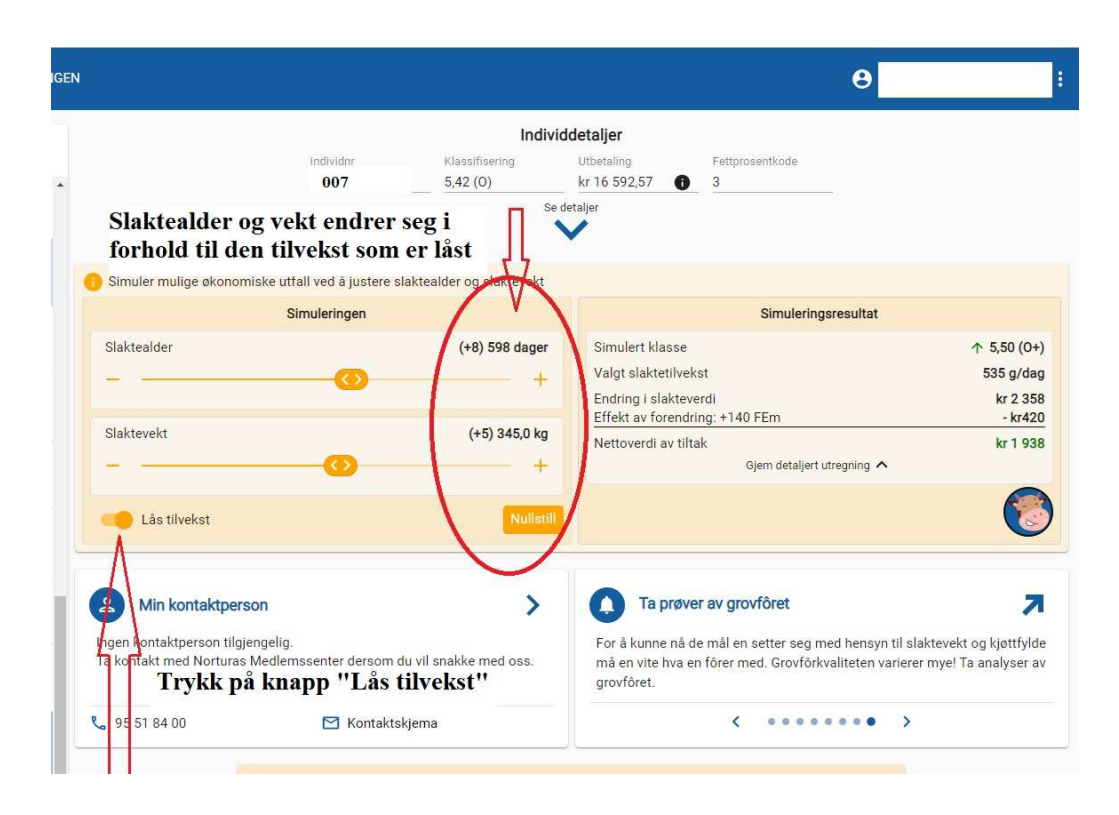

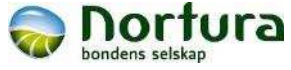

#### Lyseblå individ kan det simuleres med

- de som er grå i oversikten viser oppnådd slaktedata, men er ikke mulig å simulere annet resultat

- Kategori «ung okse» er lyseblå.
  - 1 Mulig å simulere med
- Dersom en «ung okse» er grå:
  - Skyldes feil eller mangelfulle data / dataoverføringer
- Senere versjoner av Klara kan kanskje gi mulighet til å simulere på flere slakte kategorier.

| okse        | TWI VI       | 7,55 (11)                      | N 20 331,44    |       |
|-------------|--------------|--------------------------------|----------------|-------|
| Ung<br>okse | Lyse blå = r | 6,08 (0+)<br>nulig å simul     | kr 20 855,68   | ultat |
| Ung<br>okse | PHZ-         | 8.28 (R)                       | kr 73 571 98   | -     |
| Ung<br>okse | NRF          | 6,45 (0+)                      | kr 20 040,73   |       |
| Ung<br>okse | NRF          | 6,85 (R-)                      | kr 20 517,76   |       |
| Ku          | NRF          | 3,07 (P+)                      | kr 13 583,76   |       |
| Ung ku      | Grå = mulig  | g å se oppnåd<br>simulere anne | d slakteresult | at    |
| Ung ku      | NRF          | 4,19 (0-)                      | kr 12 917,11   | _     |
| Ung ku      | NRF          | 3,90 (0-)                      | kr 13 497,84   |       |
| Ung ku      | Krysninger   | 6,04 (0+)                      | kr 15 379,06   |       |
| Ung ku      | Krysninger   | 3,76 (0-)                      | kr 13 162,98 🖕 |       |

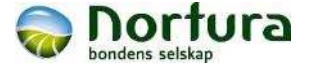

# Lykke til med bruken av «Klara»

- vi håper du blir fornøyd

- kanskje finner du sterke sider ved din drift, de må bevares og forsterkes

- kanskje du finner forbedringsmuligheter i din drift 1 da kan utbyttet bedres, dersom endringer gjennomføres!

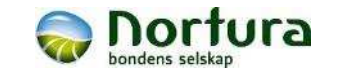